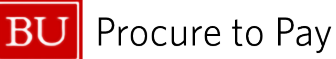

Quick Reference Guide How to Allocate Expenses in Concur Concur Travel and Non-Travel

## HOW TO ALLOCATE EXPENSES IN CONCUR

An Allocation entry in Concur allows you to allocate, or "split," expenses between multiple cost objects. A cost object account consists of a Cost Center, Internal Order, or WBS Element. You can allocate a single expense or multiple expenses.

<u>Important Note</u>: When you allocate an expense, the **home cost center** will automatically display in the Report Header of a new Expense Report in Concur.

- The home cost center is associated with the cost object account of the assigned user's organization unit as determined in the SAP Human Capital Management (HCM) system module. Any amount that you do not allocate is automatically charged to the home cost center.
- If all expenses are charged to the home cost center, the home cost center number on the Report Header does not require a change in cost object entry.
- Users can **change the home cost center** in the Report Header by entering the new cost object number. This makes it possible to allocate your entire expense report to a different cost object without needing to allocate each expense line item on your expense report.
  - It is now required that you select a specific Cost Object Approver in the Report Header based on the Cost Object selected.

### Complete the following before utilizing Concur Allocation:

- ✓ Finalize all itemizations in the expense report.
- ✓ Attach all necessary receipt images to the Expense Report. [Reference: How to Use Concur's Receipt Store.]

### <u>2 common scenarios that require users to engage the Allocation function in Concur:</u>

- 1. Splitting an entire expense report between different **Cost Objects**.
- 2. When one or more expenses (line items including sub-itemizations) in the report need to hit a **Cost Object** other than the one entered in the Report Header

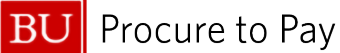

**SCENARIO 1**: ALLOCATE AN ENTIRE EXPENSE REPORT TO SEVERAL DIFFERENT COST OBJECTS:

When all expenses within an expense report need to be charged to different Cost Objects\*, the change is made in the **Report Header.** 

\*A Cost Object account consists of one of the following: a Cost Center, Internal Order or WBS Element

- 1. Click the top check box to select all desired expenses within the report.
- 2. Select the **Allocate** button along the top menu (among other actions you can take such as Add Expense, Edit, Delete, Move).

| Repo      | rt Deta                                                                                                    | ails 🗸 🛛 Print                                                                                                    | /Share ➤ Manage Receipts ➤ | Travel Allowance 🗸                |                                          |               | View Available R      | eceipts 🗎 |
|-----------|----------------------------------------------------------------------------------------------------|----------------------------------------------------------------------------------------------------|----------------------------|-----------------------------------|------------------------------------------|---------------|-----------------------|-----------|
| E         | xper                                                                                                    | ises                                                                                                    |                            |                                   | Or Add Expense ♥ Edit Delete             | Copy Allocate | Combine Expenses      | love 🗸    |
| $ \Gamma$ |                                                                                                    | Receipt↓↑                                                                                                    | Payment Type↓↑             | Expense Type↓↑                    | Vendor Details↓↑                         | Date↓₹        | Requested↓↑           |           |
|           |                                                                                                    |                                                                                                    | Out of Pocket              | Airfare (513500, 513700)          | Alaska Airlines<br>Boston, Massachusetts | 05/06/2025    | \$500.00<br>Allocated |           |
|           | <ul> <li>Image: A start of the start of the start of</li></ul> | E Transformer - 1<br>E Transformer - 1<br>E Transformer | Out of Pocket              | Conference Registrations (513900) | ALCS<br>Boston, Massachusetts            | 05/06/2025    | \$5,000.00            |           |
|           |                                                                                                    |                                                                                                    | Out of Pocket              | Parking/Meters (513500, 513700)   | Boston, Massachusetts                    | 05/06/2025    | \$24.00               |           |
|           |                                                                                                    |                                                                                                    |                            |                                   |                                          |               | \$5,524.00            |           |

Note: Allocating differs for travel reports and non-travel reports.

### **TRAVEL REPORTS:**

Click "Add" to add new Cost Objects for these expenses. Concur will display the default cost center code entered in the Report Header. Add all cost objects you wish to split this allocation with.

| Allocate               |        |                      |                     |                         |
|------------------------|--------|----------------------|---------------------|-------------------------|
| Expenses: 3 \$5,524.00 |        |                      |                     |                         |
| Percent                | Amount |                      |                     |                         |
| Amount<br>\$5,524.00   |        | Allocated \$5,524.00 | Remaining \$0.00 0% |                         |
| Default Allocation     |        |                      |                     |                         |
| Code<br>Default        |        |                      |                     | Percent %<br><b>100</b> |
| Allocations (0)        |        |                      |                     | Add Edit Remove         |

Quick Reference Guide How to Allocate Expenses in Concur Concur Travel and Non-Travel

BU Procure to Pay

- Select "Text" if you wish to enter the Cost Object/Internal Order by name (i.e., "Travel & Expense Program," or select "Code" if you wish to enter the Cost Object by number (i.e., 1060130000).
- You will be required to select a cost object approver for each Cost Object you choose to allocate the expense to. This means the request will be sent to more than one approver (and not just to the approver of the Cost Object you selected at the report header.)

| Add Allocation                    |                  | Add |
|-----------------------------------|------------------|-----|
|                                   | * Required field | _   |
| Cost Object *                     | 1                |     |
| (1060260000) Procure to Pay (P2P) | × •              |     |
| Cost Object Approver Name * 😮     | 2                |     |
| Code V Search by Code             | Q                |     |
| (U13938114) BRIAN MASTERSON       |                  |     |
| (U31448172) HEATHER GILLIS        |                  |     |
| (U51643858) RANDALL MOORE         |                  |     |
|                                   |                  |     |

Select the "Percent" tab if you wish to split the allocation by a specific percentage or "Amount" to split by a specific dollar amount.

| Allocat   | e                    |                             |                      |                  |           |
|-----------|----------------------|-----------------------------|----------------------|------------------|-----------|
| Expense   | es: 3 \$5,524.00     | View Allocation Group       |                      |                  |           |
| $\square$ | Percent              | Amount                      |                      |                  |           |
| Amour     | nt                   | Allocated \$5,524.00        |                      | Remaining \$0.00 |           |
| \$5,5     | 24.00                | 100%                        |                      | 0%               |           |
|           |                      |                             |                      |                  |           |
| Defau     | III Allocation       |                             |                      |                  |           |
| Code      |                      |                             |                      |                  | Percent % |
| Defa      | ault                 |                             |                      |                  | 0         |
|           |                      |                             |                      |                  |           |
| Alloc     | ations (2)           |                             |                      | Add Edit         | Remove    |
|           |                      |                             |                      |                  |           |
|           | Cost Object↓↑        | Cost Object Approver Name↓↑ | Code1≞               | Percent          | t 96      |
|           | Accounts Payable     | DENISE GREENE               | 1060150000-U92672400 | 50               |           |
|           | Procure to Pay (P2P) | RANDALL MOORE               | 1060260000-U51643858 | 50               |           |
|           |                      |                             |                      |                  |           |
|           |                      |                             |                      |                  |           |
|           |                      |                             |                      |                  |           |
|           |                      |                             |                      |                  |           |
|           |                      |                             |                      |                  |           |
|           |                      |                             |                      |                  |           |
|           |                      |                             |                      |                  |           |
|           |                      |                             |                      | Sav              | e Cancel  |

BU Procure to Pay

# **NON-TRAVEL REPORTS:**

When allocating expenses within a Non-Travel report to different Cost Objects, you are not required to select an approver for each Cost Object. This means all reports will be routed to the Cost Object
 Approver selected at the header. Proceed to splitting the expenses by percent or amount.

| Allocate                       |                       |                      |                    |                   |
|--------------------------------|-----------------------|----------------------|--------------------|-------------------|
| Expenses: 1 \$919.60           |                       |                      |                    |                   |
| Percent                        | Amount                |                      |                    |                   |
| Amount                         | Add Alloca            | ation                | * Dominad field    | D                 |
| \$919.60<br>Default Allocation | Cost Object *         |                      | 1                  | 1                 |
| Code                           | (106015000            | 00) Accounts Payable | × •                | Percent %         |
| 1060260000                     |                       |                      | _                  | 100               |
| Allocations (0)                |                       |                      | Save Cancel        | Add Edit Remove   |
|                                |                       |                      |                    |                   |
|                                |                       |                      |                    |                   |
|                                |                       |                      |                    |                   |
| Allocate                       |                       |                      |                    |                   |
| Expenses: 1 \$919.60           | View Allocation Group |                      |                    |                   |
| Percent                        | Amount                |                      |                    |                   |
| Amount<br>\$919.60             |                       | Allocated \$919.60   | Remaining \$<br>0% | D.00              |
| Default Allocation             |                       |                      |                    |                   |
| Code                           |                       |                      |                    | Percent %         |
| 1060260000                     |                       |                      |                    | 0                 |
| Allocations (2)                |                       |                      |                    | O Add Edit Remove |
| ☐ Cost Object↓↑                |                       | Code1≞               |                    | Percent %         |
| Travel & Expense Pro           | ogram                 | 1060130000           |                    | 50                |
|                                |                       |                      |                    |                   |

Once your expenses are properly allocated, click "**Save.**" When you return to the main page of your expense report, you will notice the "**Allocated**" denotation under each expense amount. You can click on the "**Allocated**" button to see the allocations made for each expense line item.

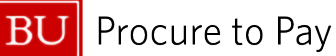

SCENARIO 2: ALLOCATE A PARTICULAR EXPENSE IN A REPORT TO A DIFFERENT COST OBJECT.

If only a certain percentage of certain expenses within the report needs to be changed, do not change any Cost Object information in the Report Header.

1. Hover over the Expense to highlight it. Once highlighted, click the expense line in your report you want to allocate.

| 11.:       | 1 Eve       | nt MV \$265.00               | )                                                                    | l                | Delete Report Cop | / Report Submit F     | Report |
|------------|-------------|------------------------------|----------------------------------------------------------------------|------------------|-------------------|-----------------------|--------|
| Retu       | irned   Rep | ort Number: 25C4CZ           |                                                                      |                  |                   |                       |        |
| Report     | Details 🗸 🛛 | Print/Share 🗸 Manage Receipt | s 🗸 Travel Allowance 🗸                                               |                  |                   | View Available Rece   | ipts 🗎 |
| Add E      | xpense E    | dit Delete Copy Alloca       | te Combine Expenses Move to V                                        |                  |                   |                       |        |
|            | Receipt↓↑   | Payment Type↓↑               | Expense Type↓↑                                                       | Vendor Details↓↑ | Date↓₹            | Requested↓ <b>↑</b>   |        |
| 0          |             | *Payment to Employee         | (Business Meeting) Food: Dine In, Delivery, Pick Up<br>Attendees (2) |                  | 02/01/2024        | \$150.00<br>Allocated |        |
| 0          |             | *Payment to Employee         | Event Rentals (taxable)                                              |                  | 02/01/2024        | \$55.00<br>Allocated  |        |
| 0          |             | *Payment to Employee         | Parking                                                              |                  | 02/01/2024        | \$15.00               |        |
| $\bigcirc$ |             | *Payment to Employee         | Rideshare                                                            |                  | 02/01/2024        | \$45.00               |        |
|            |             |                              |                                                                      |                  |                   | \$265.00              |        |

2. In the Details tab, select Allocate.

| quired fiel |
|-------------|
|             |
| × •         |
|             |
| ~           |
|             |
| × •         |
| 3           |
|             |

A pop-up will appear, and you can select if you want to allocate by percent or amount and then click Add.

Once your expenses are properly allocated, click **"Save."** When you return to the main page of your expense report, you will notice the **"Allocated**" denotation under each expense amount. You can click on the **"Allocated**" button to see the allocations made for each expense line item.

Repeat this process until you have allocated all the expenses in your Expense Report.

5/19/2025